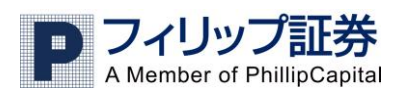

# <u>i フィリップ FX マニュアル</u>

| 目次               | 1ページ            |
|------------------|-----------------|
| 1. ログイン方法        | 2ページから5ページ      |
| 2. 取引方法          | 6 ページから 16 ページ  |
| ・成行での新規注文        | 7 ページから 8 ページ   |
| ・指値での新規注文        | 9ページ            |
| ・If Done やOCO 注文 | 10 ページ          |
| ・成行での決済注文        | 11 ページから 13 ページ |
| ・指値での決済注文        | 14ページから15ページ    |
| ・注文の変更と削除        | 16 ページ          |
| 3. Summary 表示    | 17 ページ          |
| 4. チャート表示        | 18 ページから 20 ページ |
| ・チャートメニューから表示    | 18 ページから 19 ページ |
| ・取引レート画面から表示     | 20 ページ          |

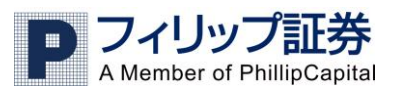

## 1. ログイン方法

以下がログインの画面です。ユーザーネームやパスワードの入力欄をタッチするとキーボードが現 れます。アカウントタイプは取引口座の場合「Real38」、デモ取引口座の場合「Demo38」を選びます。 入力後はログインをタッチします。

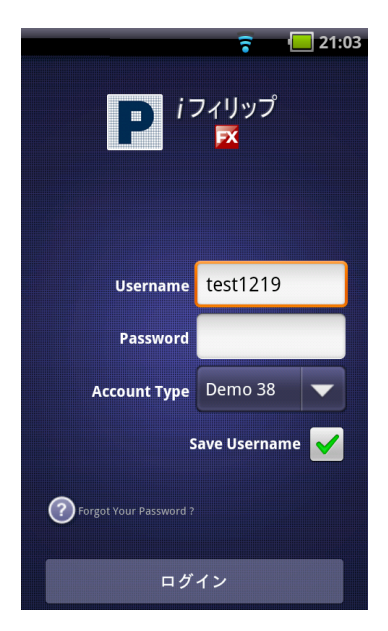

#### ログイン中の画面

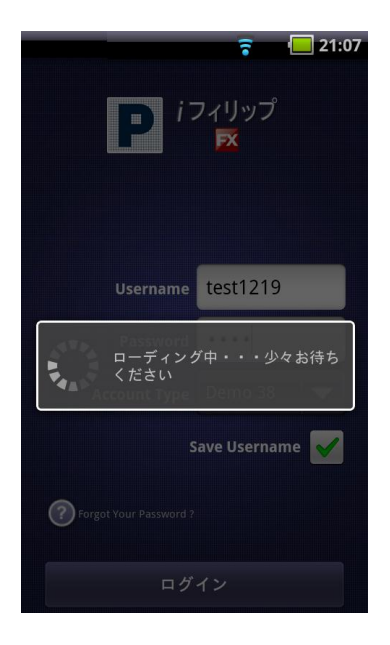

ログイン後、最初に表示される画面は取引レート画面です。右上のメニューボタンをタッチすると、 メニュー画面が表示されます。

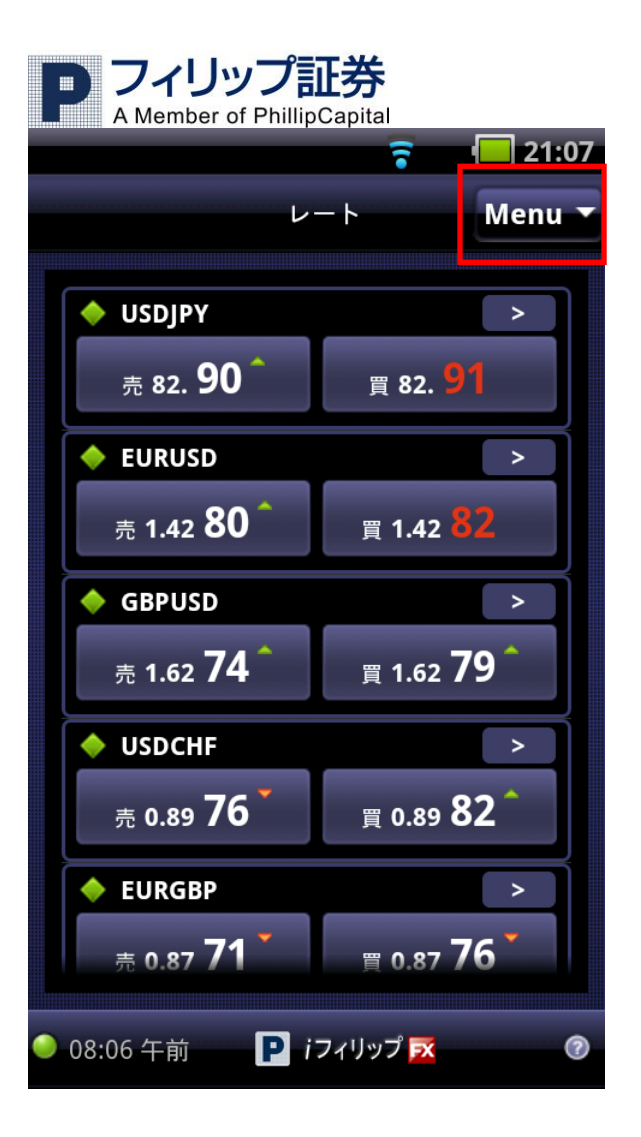

以下の画像がメニュー画面です。

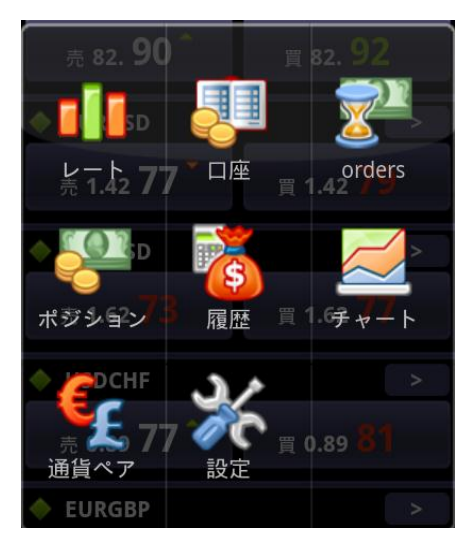

レート=取引レート 現在のマーケットレートのチェックや、新規建玉するときに使います。本日の 高値や安値も確認できます。

口座=現在の含み損益や、残高等の口座状況を確認するのに使います。

Orders=注文画面 指値注文の一覧が表示されます。指値注文の変更や削除の行えます

![](_page_3_Picture_0.jpeg)

A Member of PhillipCapital ポジション=現在保有中のポジションの一覧が表示されます。決済等も行えます。 履歴=決済履歴 チャート=チャートを表示します 通貨ペア=取引できる通貨ペアの設定が行えます 設定=設定画面

#### ※表示される時間は NY 時間での表示となりますのでご注意ください。

○ログオフについて

![](_page_3_Picture_4.jpeg)

ログオフする場合は"本体"のメニューキーをタッチします。 メニュー画面が出ますので「その他」をタッチします。

|                        | ップ証券<br>PhillipCapital        |
|------------------------|-------------------------------|
|                        | 🛜 🔲 16:45                     |
| ν·                     | Menu -                        |
|                        |                               |
| 🔶 USDJPY               | >                             |
| 売 82. <b>52 ^</b>      | <sub>買 82</sub> . <b>53 ^</b> |
| 🔶 EURUSD               | >                             |
| 売 1.42 <mark>55</mark> | <u>買</u> 1.42 <b>57</b>       |
| GBPUSD                 |                               |
| 設定                     | <u>≣</u> 1.62 <b>64</b>       |
| • USDCHF               |                               |
| 口座 62                  | щ 0.89 <b>67</b>              |
| 通<br>貨ペア               |                               |
| <u># 0.87 66</u>       | <u>≡ 0.87 68</u>              |
| 取引を終了                  | フィリップ 💽 🤇 🤇                   |

「取引を終了」をタッチします。

![](_page_4_Picture_2.jpeg)

確認画面が出ますので「OK」をタッチしてログオフします。 ログオフせずに続行する場合は「Cancel」をタッチします。

![](_page_5_Picture_0.jpeg)

## 2. 取引方法

![](_page_5_Picture_2.jpeg)

▋ メニューの「レート」をクリックします。クリック後には以下の画面になります。

![](_page_5_Picture_4.jpeg)

取引したい通貨ペアの売か買をタッチします。売り/買いをクリックすると以下の画面に移ります。 「成り行き」か「指値」を選択します。

![](_page_5_Picture_6.jpeg)

![](_page_6_Picture_0.jpeg)

・ 成行での新規注文

以下はドル円買いの注文画面です。

### 取引したい数量を-+で指定し、OK をタッチします

![](_page_6_Picture_4.jpeg)

#### 注文が約定するとメッセージが表示されます。

![](_page_6_Picture_6.jpeg)

![](_page_7_Picture_0.jpeg)

表示されたメッセージをタッチするとポジションの詳細が表示されます。

|                  | •                                       | 16:52    |
|------------------|-----------------------------------------|----------|
|                  | ポジション詳細                                 | Menu 🔻   |
| <b>0</b><br>クローズ | ★ ▲ ● ● ● ● ● ● ● ● ● ● ● ● ● ● ● ● ● ● | ◆<br>ヘッジ |
| ポジション            | /# 685523                               |          |
| 通貨ペア             | 取引量                                     |          |
| USDJPY           | 1買                                      |          |
| 損益               | 純損益                                     |          |
| -2               | -200                                    |          |
| オープンレー           | ・ト 現在のレート                               |          |
| 82.55            | 82.53                                   |          |
| ストップ             | トレールスト                                  | ップ       |
| リミット             | 日時                                      |          |
|                  | 4月 19, 2011                             |          |
|                  | 03:50 午前                                |          |
|                  |                                         |          |
| 🥚 03:50 午前       | P iフィリップ 🔀                              | 0        |

![](_page_8_Picture_0.jpeg)

### ・ 指値での新規注文

指値のレートと数量(ロット数)を設定し、OK をタッチします。

![](_page_8_Picture_3.jpeg)

レートはー+の矢印をタッチすることでかえることも出来ますが、直接入力もできます。

レートを直接入力するときは、数字をタッチするとキーボードが現れます、既存の数値を削除してから、設定したいレートを入力し、完了をタッチします。

![](_page_9_Picture_0.jpeg)

### ・ If Done や OCO 注文

注文画面上の「ストップ」と「リミット」を設定することで決済の指値注文が同時に出せます。 ストップとリミット両方設定すると、OCO 注文となります

![](_page_9_Figure_3.jpeg)

![](_page_10_Picture_0.jpeg)

・ 成行での決済注文

![](_page_10_Picture_2.jpeg)

メニューの「ポジション」から決済したいポジションをタッチします。

保有ポジション一覧が表示されます。決済したいポジションをタッチします。

(例では一番上の USDJPY の買を決済します)

![](_page_10_Picture_6.jpeg)

ポジションの詳細が表示されますので、決済する場合、左上のクローズクローズをタッチします。

0

![](_page_10_Picture_8.jpeg)

![](_page_11_Picture_0.jpeg)

同ポジションで複数ロットある場合、取引量で決済したいロット数を-+で選び OK をタッチします。

![](_page_11_Picture_2.jpeg)

OK をクリック後、成立すると以下のメッセージが表示されます。

| Summary ボジション Mer<br>EURUSD 1買<br>5月 13, 2011 1.4245 -16,757<br>03:04 午前 1.4245 -16,757<br>USDJPY 1買<br>5月 23, 2011 81.93 -302<br>08:19 午後 2.011<br>08:20 午後 3.001<br>08:20 午後 1買                                                                                                    | nu |
|----------------------------------------------------------------------------------------------------|----|
| EURUSD         1買           5月 13, 2011         1.4245         -16,757           03:04 午前         1.4245         -16,757           USDJPY         1買         5月 23, 2011         81.93         -302           08:19 午後         1買         5月 23, 2011         81.93         -302           USDJPY         1買         5月 23, 2011         81.93         -302           08:20 午後         1買         5月 23, 2011         81.93         -302           08:20 午後         1買         5月 23, 2011         81.93         -302 |    |
| USDJPY         1         買           5月 23, 2011         81.93         -302           08:19 午後         1         1           USDJPY         1         1           5月 23, 2011         81.93         -302           08:20 午後         1         1           USDJPY         1         1                                                                                                    |    |
| USDJPY <u>1</u> 買<br>5月 23, 2011 81.93 -302<br>08:20 午後<br>USDJPY <u>1</u> 買                                                                                                    |    |
| USDJPY 1.買                                                                                                    | >  |
| 5月 25, 2011 81.92 -200<br>01:01 午前                                                                                                    | >  |
| USDJPY 1買<br>5月 25, 2011 81.92 -200<br>01:11 午前                                                                                                    |    |

![](_page_12_Picture_0.jpeg)

表示されたメッセージをタッチすると、決済ポジションの詳細が表示されます。

| 決済したボジション Menu<br>ボジション# 685523<br>通貨ペア 取引量<br>USDJPY ↑1 買<br>損益 純損益<br>100 100<br>オープンレート オープン日時<br>82.55 4月 19, 2011<br>03:50 午前<br>クローズレート クローズ日時<br>82.56 4月 19, 2011<br>06:12 午前<br>Reason<br>Closed by Trader |                 | 🛜 🔲 19        | ):1· |
|----------------------------------------------------------------------------------------------------|-----------------|---------------|------|
| ボジション# 685523<br>通貨ペア 取引量<br>USDJPY ↑1 買<br>損益 純損益<br>100 100<br>オープンレート オープン日時<br>82.55 4月 19,2011<br>03:50 午前<br>クローズレート クローズ日時<br>82.56 4月 19,2011<br>06:12 午前<br>Reason<br>Closed by Trader                     | 決深              | 寄したポジション Men  | u 7  |
| ボジション# 685523<br>通貨ペア 取引量<br>USDJPY ↑1 買<br>損益 純損益<br>100 100<br>オープンレート オープン日時<br>82.55 4月 19, 2011<br>03:50 午前<br>クローズレート クローズ日時<br>82.56 4月 19, 2011<br>06:12 午前<br>Reason<br>Closed by Trader                   |                 |               |      |
| 通貨ペア 取引量<br>USDJPY ↑1 買<br>損益 純損益<br>100 100<br>オープンレート オープン日時<br>82.55 4月 19, 2011<br>03:50 午前<br>クローズレート クローズ日時<br>82.56 4月 19, 2011<br>06:12 午前<br>Reason<br>Closed by Trader                                    | ポジション# 685!     | 523           |      |
| USDJPY ↑1 買<br>損益 純損益<br>100 100<br>オープンレート オープン日時<br>82.55 4月 19, 2011<br>03:50 午前<br>クローズレート クローズ日時<br>82.56 4月 19, 2011<br>06:12 午前<br>Reason<br>Closed by Trader                                                |                 | 取引量           |      |
| 損益 純損益<br>100 100<br>オープンレート オープン日時<br>82.55 4月 19, 2011<br>03:50 午前<br>クローズレート クローズ日時<br>82.56 4月 19, 2011<br>06:12 午前<br>Reason<br>Closed by Trader                                                               | USDJPY          | 1 買           |      |
| 100     100       オープン日時     オープン日時       82.55     4月 19, 2011       03:50 午前     クローズ日時       82.56     4月 19, 2011       06:12 午前       Reason       Closed by Trader                                            | 損益              | 純損益           |      |
| オープンレート オープン日時<br>82.55 4月 19, 2011<br>03:50 午前<br>クローズレート クローズ日時<br>82.56 4月 19, 2011<br>06:12 午前<br>Reason<br>Closed by Trader                                                                                    | 100             | 100           |      |
| 82.55 4月 19, 2011<br>03:50 午前<br>クローズレート クローズ日時<br>82.56 4月 19, 2011<br>06:12 午前<br>Reason<br>Closed by Trader                                                                                                    | オープンレート         | オープン日時        |      |
| 03:50 午前<br>クローズレート クローズ日時<br>82.56 4月 19, 2011<br>06:12 午前<br>Reason<br>Closed by Trader                                                                                                    | 82.55           | 4月 19, 2011   |      |
| クローズレート クローズ日時<br>82.56 4月 19, 2011<br>06:12 午前<br>Reason<br>Closed by Trader                                                                                                    |                 | 03:50 午前      |      |
| 82.56 4月 19, 2011<br>06:12 午前<br>Reason<br>Closed by Trader                                                                                                    | クローズレート         | クローズ日時        |      |
| 06:12 午前<br>Reason<br>Closed by Trader                                                                                                    | 82.56           | 4月 19, 2011   |      |
| Reason<br>Closed by Trader                                                                                                    |                 | 06:12 午前      |      |
| Closed by Trader                                                                                                    | Reason          |               |      |
|                                                                                                    | Closed by Trade | er            |      |
|                                                                                                    |                 |               |      |
|                                                                                                    |                 |               |      |
|                                                                                                    |                 |               |      |
|                                                                                                    |                 |               |      |
|                                                                                                    |                 |               |      |
|                                                                                                    |                 |               |      |
| 06:12 午前 コンコンリップ 式                                                                                                    | 06:12 午前        | 🖸 เวรเมชาวี 🔜 | 6    |

![](_page_13_Picture_0.jpeg)

・ 指値での決済注文

![](_page_13_Picture_2.jpeg)

ジーメニューの「ポジション」から決済指値注文をつけたいポジションをタッチします。

|                                          | î                    | ( <u> </u> |
|------------------------------------------|----------------------|------------|
| Summary                                  | ポジション                | Menu       |
| <b>USDJPY</b><br>5月 13, 2011<br>03:03 午前 | <b>1</b> 買<br>80.56  | 12,406 >   |
| <b>EURUSD</b><br>5月 13, 2011<br>03:04 午前 | <b>1</b> 買<br>1.4245 | -16,351 🔉  |
| <b>USDJPY</b><br>5月 23, 2011<br>08:19 午後 | <b>1</b> 買<br>81.93  | -1,300 🔉   |
| <b>USDJPY</b><br>5月 23, 2011<br>08:20 午後 | <b>1</b> 買<br>81.93  | -1,300 🔉   |
|                                          |                      |            |
|                                          |                      |            |
|                                          |                      |            |
| 02:06 午前                                 | P i7ィリップ             | × (        |

ストップ注文(逆指値注文)かリミット注文(Limit:指値注文)、どちらかタッチします。

![](_page_13_Picture_6.jpeg)

※「ヘッジ」とは両建てのことです。両建て取引は利益を生むものではなくリスクを伴います。 弊社では両建て取引の推奨は行っておりません。

![](_page_14_Picture_0.jpeg)

### 以下がリミット注文の設定画面です

|                                                                    | 🛜 · 🛄 19:1                                                                        | 2 |                                                                                      |
|--------------------------------------------------------------------|-----------------------------------------------------------------------------------|---|--------------------------------------------------------------------------------------|
|                                                                    | 変更 Menu Y                                                                         |   |                                                                                      |
| 追加 リミット Ord<br>レート: 82.66 <<br>ピップ差:<br>予想純損益:<br>OK               | 変更 Menu C<br>der for Position #685523<br>- 82.67 +<br>10 +<br>1200.00 +<br>Cancel | • | 注文したいレートを入力します。<br>Rate:で表示されるレートは直近の<br>設定可能レートです。これと同じか<br>これより大きく設定する必要があり<br>ます。 |
| <ul> <li>06:10 午前</li> <li>以下がストップ注</li> <li>追加ストップ Ord</li> </ul> | iフィリップ区 ②<br>文の設定画面です<br>変更 Menu、<br>der for Position #685523                     | 2 |                                                                                      |
| レート: 82.49 >                                                       | <b>-</b> 82.48 <b>+</b>                                                           |   | 注文したいレートを人力します。                                                                      |
|                                                                    |                                                                                   |   | Rate:で表示されるレートは直近の                                                                   |
| ピップ差:                                                              | - 10 +                                                                            |   | 設定可能レートです。これと同しか                                                                     |
| 予想純損益:                                                             | <b>-</b> -700.00 <b>+</b>                                                         |   | これより小さく設定する必要かめり                                                                     |
| Trailing                                                           | <b>—</b> 10 <b>+</b>                                                              |   | より。                                                                                  |
| stop                                                               | Canad                                                                             |   |                                                                                      |
| O6:10 午前                                                           |                                                                                   |   |                                                                                      |
| - 00:10 - 削 - [2                                                   |                                                                                   |   |                                                                                      |

ピップ差とは、設定したレートと現在のマーケットレートの差をピップ数で表します。 予想純損益は、設定した指値注文がもし約定された場合の予想順損益を表します。

![](_page_15_Picture_0.jpeg)

注文の変更と削除

![](_page_15_Picture_2.jpeg)

指値注文の変更・削除は、メニューの「Orders」から行います

設定されている注文の一覧が表示されます

| orders Menu<br>EURUSD ↑1 買<br>Type: Entry 1.4247 ♀17<br>GBPUSD ↓1 売<br>Type: Entry 1.6273 ♀21       | 🗧 🛄 17:13                                                                                               |
|----------------------------------------------------------------------------------------------------|----------------------------------------------------------------------------------------------------|
| EURUSD ↑1 買<br>Type: Entry 1.4247 <mark>◆17</mark><br>GBPUSD ↓1 売<br>Type: Entry 1.6273 <b>◆21</b>  | orders Menu 🔻                                                                                           |
| AUDJPY ↓1 売<br>Type: Entry 87.00 <del>金69</del><br>USDJPY ↑1 買<br>Type: Entry 80.00 <del>金249</del> | ↑1 買<br>htry 1.4247 章17<br>↓1 売<br>htry 1.6273 章21<br>↓1 売<br>htry 87.00 章69<br>↑1 買<br>htry 80.00 章249 |
| <ul> <li>04·11 午前</li> <li>iフィリップ マ</li> </ul>                                                      | E前 <b>D</b> iフィリップ 🕱 🕜                                                                                  |

タッチすると以下のように詳細が表示されます

![](_page_15_Picture_7.jpeg)

Proximityとは、現在のマーケットレートからどれだけ離れているのかをピップ数で表します。

![](_page_16_Picture_0.jpeg)

## 3. Summary 表示

| USDJPY         1 買           5月 13, 2011         80.56         12,406           03:03 午前         1 買           EURUSD         1 買           5月 13, 2011         1.4245         -16,351           03:04 午前         1 買           USDJPY         1 買           5月 23, 2011         81.93         -1,300           08:19 午後         1 買 | USDJPY         1 買           5月 13, 2011         80.56         12,406           03:03 午前         1 買           EURUSD         1 買           5月 13, 2011         1.4245         -16,351           03:04 午前         1 買           USDJPY         1 買           5月 23, 2011         81.93         -1,300           08:19 午後         1 買           USDJPY         1 買           5月 23, 2011         81.93         -1,300           08:20 午後         1 買 |                                          |                      |         |
|----------------------------------------------------------------------------------------------------|----------------------------------------------------------------------------------------------------|------------------------------------------|----------------------|---------|
| EURUSD         1 買           5月 13, 2011         1.4245         -16,351           03:04 午前         1 買           USDJPY         1 買           5月 23, 2011         81.93         -1,300           08:19 午後         USDIPY         1 買                                                                                                 | EURUSD         1 買           5月 13, 2011         1.4245         -16,351           03:04 午前         1         -16,351           USDJPY         1 買           5月 23, 2011         81.93         -1,300           08:19 午後         1 買           USDJPY         1 買           5月 23, 2011         81.93         -1,300           08:20 午後         -11         -1,300                                                                                   | <b>USDJPY</b><br>5月 13, 2011<br>03:03 午前 | <b>1</b> 買<br>80.56  | 12,406  |
| USDJPY 1買<br>5月 23, 2011 81.93 -1,300<br>08:19 午後<br>USDIPY 1 買                                                                                                    | USDJPY 1買<br>5月 23, 2011 81.93 -1,300<br>08:19 午後<br>USDJPY 1買<br>5月 23, 2011 81.93 -1,300<br>08:20 午後                                                                                                    | <b>EURUSD</b><br>5月 13, 2011<br>03:04 午前 | <b>1</b> 買<br>1.4245 | -16,351 |
| USDIPY 1 晋                                                                                                    | USDJPY 1買<br>5月 23, 2011 81.93 -1,300 2<br>08:20 午後                                                                                                    | <b>USDJPY</b><br>5月 23, 2011<br>08:19 午後 | <b>1</b> 買<br>81.93  | -1,300  |
| 5月 23, 2011 81.93 -1,300<br>08:20 午後                                                                                                    |                                                                                                    | <b>USDJPY</b><br>5月 23, 2011<br>08:20 午後 | <b>1</b> 買<br>81.93  | -1,300  |
|                                                                                                    |                                                                                                    |                                          |                      |         |

保有ポジション画面で左上の「Summary」をタッチします。 タッチすると保有ポジションの通貨別の状況を見ることができます。

|            | •           | <b>—</b> 15: |
|------------|-------------|--------------|
|            | Summary     | Menu         |
| Instrument | s           |              |
| EURUSD     | ▲1 買        | ¥            |
| 1.4044     | -16,184     | クローズ         |
| USDJPY     | <b>1</b> 3買 | ×            |
| 81.78      | 9,206       | クローズ         |
|            |             |              |
|            |             |              |
| 02:07 午前   | 📔 iフィリップ 🔀  |              |
|            |             |              |

![](_page_16_Picture_5.jpeg)

表示画面右側にある をクリックするとクリックした通貨ペアのポジションが 全て一度に決済されますのでご注意ください。

![](_page_17_Picture_0.jpeg)

## 4. チャート表示

・チャートメニューから表示

![](_page_17_Picture_3.jpeg)

メニューから「チャート」をタッチします。

以下のようにチャートセットアップ画面がでます。

|            |            | 7     |      | 17:17 |
|------------|------------|-------|------|-------|
|            | Chart Setu | nb    | Me   | nu 🔻  |
| AUDJPY     |            | 1 Mir | nute | •     |
| פים 💿      | þ          |       |      |       |
| )バー        |            |       |      |       |
| ● ライン      |            |       |      |       |
| ОК         |            | Car   | ncel |       |
| 🥚 04:15 午前 | P i7ィリ     | ップ 🗾  |      | 0     |

左側から通貨ペアを、右側から時間を選択します。 「ロウソク」=ロウソク足 「バー」=バーチャート 「ライン」=ラインチャート

![](_page_18_Picture_0.jpeg)

以下は USD JPY の 1 時間足です。

![](_page_18_Picture_2.jpeg)

**Q** *を*タッチすると拡大・縮小ができます。

また、マルチタッチによる拡大・縮小も可能です。

![](_page_18_Figure_5.jpeg)

横向きにするとより長期のチャートがご覧になれます。

![](_page_19_Picture_0.jpeg)

## ・ 取引レート画面から表示

取引レート画面で通貨ペアの横にある「>」ボタンをタッチします。

|                               | 🛜 🛛 🔲 21:07                              |
|-------------------------------|------------------------------------------|
| ν                             | −⊦ Menu ▼                                |
|                               |                                          |
| USDJPY                        |                                          |
| 売 82. <b>90 ~</b>             | <sub>買 82</sub> .91                      |
| ♦ EURUSD                      |                                          |
| 売 1.42 <b>80 ^</b>            | <sub>買</sub> 1.42 <mark>82</mark>        |
| ♦ GBPUSD                      | >                                        |
| <sub>売</sub> 1.62 <b>74 ^</b> | 買 1.62 <b>79 <sup>ˆ</sup></b>            |
|                               |                                          |
| 売 0.89 <b>76</b> <sup>*</sup> | <sub>買</sub> 0.89 <b>82 <sup>^</sup></b> |
| ♦ EURGBP                      |                                          |
| 売 0.87 <b>71</b>              | <u>≡</u> 0.87 <b>76</b>                  |
| 🧼 08:06 午前 🛛 Р i              | フィリップ 🗾 🕜                                |

その通貨のチャートが表示されます。

Tick(ティック)、5分足、30分足、1時間足、日足が選べます。

|                                  | 🛜 💶 17:23                                                                                   |
|----------------------------------|---------------------------------------------------------------------------------------------|
| 通貨                               | ペア Menu 🔻                                                                                   |
| ♦ USDJPY                         |                                                                                             |
| <sub>売 82.</sub> <b>49 ^</b>     | <sub>買</sub> 82. <mark>51</mark>                                                            |
| 高値 82.68                         | 安值 82.34                                                                                    |
| 前日比 -12                          | 前日比% -0.1453                                                                                |
| ピップバ 100<br>リュー                  |                                                                                             |
| ティッ 5分 30分<br>ク                  | 1時間 1日                                                                                      |
|                                  |                                                                                             |
| 02:27 4 Hi<br>19/04/1<br>19/04/1 | 1<br>1<br>1<br>1<br>1<br>1<br>1<br>1<br>1<br>1<br>1<br>1<br>1<br>1<br>1<br>1<br>1<br>1<br>1 |
| 🧼 04:21 午前 🛛 Р i:                | フィリップ 🔀 🛛 🕜                                                                                 |